## | 個人 I B での「新設の振込・振替限度額変更」について

~はじめてログインされる方~ ステップ 1 初回設定時に「振込・振替限度額」を入力

## 振込・振替限度額の登録

振込・振替限度額を登録してください。 なお、パソコン(タブレット端末を含む)、スマートフォンでの振込取引は、別途ワンタイムパスワードのご利用が必要です。 ※ モバイルバンキング(携帯電話)では、ワンタイムパスワードのご利用有無に関わらず、振込取引が可能です。(振込限度額の上限は20万円です。)

| 振込 | • | 振替限度額 |
|----|---|-------|
|----|---|-------|

| 1日あたりの振込限度額[1日あたりの上限20万<br>円]①                                 | 万円 |
|----------------------------------------------------------------|----|
| 内、平日0:10~8:00、15:00~23:50およ<br>び土日祝の振込限度額[1日あたりの上限20万円]<br>②   | 万円 |
| 1日あたりの振替限度額[1日あたりの上限1000<br>万円]①                               | 万円 |
| 内、平日0:05~8:00、15:00~23:59およ<br>び土日祝の振替限度額[1日あたりの上限1000万<br>円]② | 万円 |

## ~2回目以降ログインされる方~

| (スラ       | Fップ 1                                             | ログイン                                                                       |                                                             |                                                                                       |
|-----------|---------------------------------------------------|----------------------------------------------------------------------------|-------------------------------------------------------------|---------------------------------------------------------------------------------------|
| ・イ<br>パソコ | ンターネッ<br>ン】                                       | ・トバンキングに                                                                   | ニログインしま<br>レス                                               | す。<br>ペマートフォン】                                                                        |
|           | お手元に「ご契約者カー<br>契約者番号、ログインパ<br>さい。<br>なお、安全にご利用いた; | ド」をご用意ください。<br>スワード、暗証番号をご入力のうえ、「I<br>だくため、パスワードは <mark>ソフトウェアキ</mark>     | ログイン」 ボタンを押してくだ<br>ーボードで入力してください。                           | お手元に「ご祭り巻カード」をご用意くたさい。<br>祭り巻巻巻、ログインパスワード、暗弦巻巻をご入力のうえ、<br>「ログイン」ボタンを押してくたさい。<br>契約者飾ら |
|           | 契約者番号                                             | <ul> <li>         ・ファキーボードを利用して入力3         ・         ・         ・</li></ul> | する。<br>[半角数字 10桁]<br>する。                                    | [半角数字 10桁]<br>ログインパスワード                                                               |
|           | 暗証番号                                              | ☑ ソフトウェアキーボードを利用して入力す                                                      | [半角英・数字 <mark>6</mark> ~12桁]<br>する。<br>「半角数字 <u>4</u> ~12桁] | [半角英・数字 6~12桁]<br>踏証∰号                                                                |
|           |                                                   | ログイン                                                                       |                                                             | (※発展本 4~12/8)<br>ログイン                                                                 |

| ステップ2 「お客さま                                      | :情報の確認」を選択                                          |                                                          |
|--------------------------------------------------|-----------------------------------------------------|----------------------------------------------------------|
| ・メニューから「お客さま <br>を選択する。<br>【パソコン】                | 青報の登録・変更」→「お客さき                                     | ま情報の確認」を                                                 |
| G 群馬銀行 (@Bダイ)                                    | ·クト)<br>ネットバンキング                                    | サイズ 小 中 大 よくあるご言語 サービス時間 ログアウト                           |
| 会メニュー 残高照会 振込・振行<br>入出金明細 ペイジー                   | 春 定期預金 投資信託 住宅ローン<br>自動積立定期 外貨預金                    | 客さま情報<br>り登録・変更<br>セキュリティ 電子交付<br>サービス                   |
| 2 お客さま情報の確認                                      | Eメールアドレス<br>セレクトEメールサービスの変更                         | インターネットバンキングに登録済みのお客さま情報(緊急連絡先電話番号、Eメール、口座情報等)を確認いただけます。 |
| 住所変更                                             | 緊急連絡先電話番号の変更                                        | (24時間)                                                   |
| 公共料金自動振替の登録                                      | お客さまカードの登録・変更                                       |                                                          |
|                                                  |                                                     |                                                          |
| 【スマートフォン】                                        |                                                     |                                                          |
| 1 日本 日本 日本 日本 日本 日本 日本 日本 日本 日本 日本 日本 日本         | <u> ログアウト</u> ・ ・ ・ ・ ・ ・ ・ ・ ・ ・ ・ ・ ・ ・ ・ ・ ・ ・ ・ | 10070h                                                   |
| 銀行 太郎 様 いつもご利用ありがとうございます。                        | 残高照会(最新) 人出                                         | 3合明期開会 +                                                 |
| Eメールアドレス<br>data_taro12345678901234567890data_ta | 振込・振替 べ・                                            | 15- +<br>0 a taro123456789                               |
| 234<br>所知ログイン日時 2012年01月20                       | 56@XXXX.com 定期指令,目标相<br>目 19時40分10秒                 | 1012-47 ↓ 456@XXXXX.com<br>₩金 ♀ 20日 19時40分10秒            |
| バナ <u>、</u> ま三片栗→                                | 住宅ロ-2                                               | 0                                                        |
| ハノー家小位直                                          | 2 お客さま情報の登                                          | Q→安更 +                                                   |
|                                                  | セキュリテ                                               | ← ●                                                      |

Ð

 ▶ What's New
 牧油金明細想会
 振込
 振油
 振始
 振音
 か294ムはスワード・ 取引総量
 その他のサービス

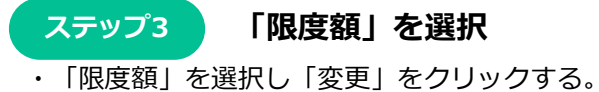

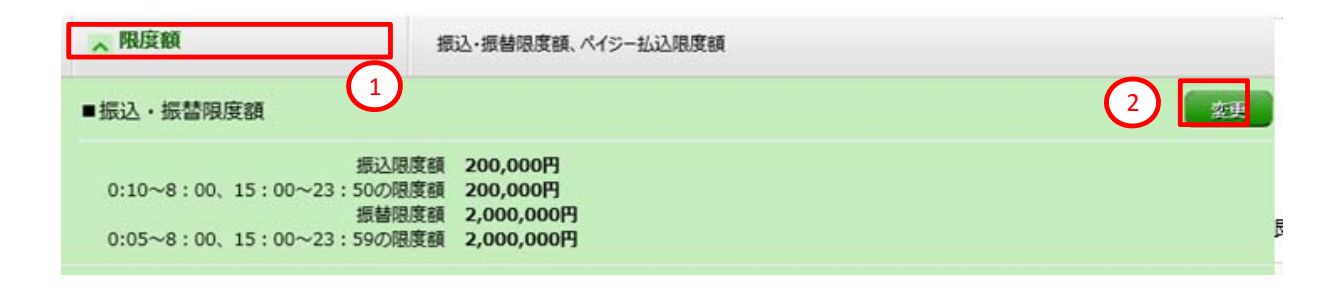

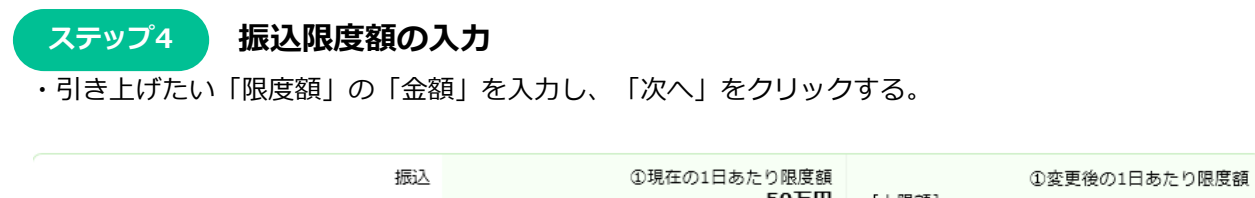

| <ul> <li>「ニシタイムパスワード利用あり 1,000万円</li> <li>・ ワンタイムパスワード利用なし 20万円</li> <li>※モバイルパンキングのみ振込可</li> </ul>                                                                          | ניומטכ                                                     | 変更受付中       |
|----------------------------------------------------------------------------------------------------|------------------------------------------------------------|-------------|
| <ul> <li>②変更後の平日0:10~8:00、15:00~23:50<br/>および土日祝の限度額</li> <li>「上限額」</li> <li>・ワンタイムパスワード利用あり 1,000万円</li> <li>・ワンタイムパスワード利用なし 20万円<br/>※モバイルバンキングのみ振込可</li> <li>1</li> </ul> | ②現在の平日0:10~8:00、15:00~23:50<br>および土日祝の限度額<br><b>40万円</b>   | 新設の限度額      |
| ①変更後の1日あたり限度額<br>[上限額] 1,000万円<br>万円                                                                                                    | ①現在の1日あたり限度額<br><b>51万円</b>                                | 振替<br>変更受付中 |
| ②変更後の平日0:05~8:00、15:00~23:59<br>および土日祝の限度額<br>[上限額]<br>1,000万円<br>1 万円                                                                                                    | - ②現在の平日0:05~8:00、15:00~23:59<br>および土日祝の限度額<br><b>41万円</b> | 新設の限度額      |

ステップ5 内容確認

・入力した内容の確認画面が表示されるので、内容に間違えがなければ「取引確認番号」2ケタを 入力のうえ、「実行」をクリックする。

取引確認番号の入力

| よろしければ取引確認番号の 1桁目、 2桁目 を入力して、「実行」ボタンを押してください。                            |
|--------------------------------------------------------------------------|
| 1 取引確認番号 [半角数字 2 桁]                                                      |
| インターネットバンキングご契約者カード       契約者番号: ③ ③ ③ ③ ③ ③ ④ ④ ④ ④ ④ ④ ④ ○ ○ ○ ○ ○ ○ ○ |

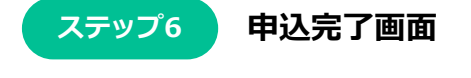

|                                  |                                     |                                                              | 画面ID:BGE003                                                                   |
|----------------------------------|-------------------------------------|--------------------------------------------------------------|-------------------------------------------------------------------------------|
| 振込・振替限度額の変更                      |                                     |                                                              |                                                                               |
| STEP1 STEP2 金額指定 >               | 実 行                                 | STEP3<br>結果確請                                                | 8                                                                             |
| 以下の内容で振込・振替限度額の変更を受付けま           | した。                                 |                                                              | ページを印刷する                                                                      |
| 振<br>②変更受付中<br>変更日 04月01         | <u>み</u><br>3<br>日<br>現在の平日0:10~8:( | を更前の1日あたり限度額<br>50万円<br>00、15:00~23:50お<br>よび土日祝の限度額<br>40万円 | 変更後の1日あたり限度額<br>100万円<br>変更後の平日0:10~8:00、15:00~23:50お<br>よび土日祝の限度額<br>100万円   |
| 振<br>変更受付中<br>変更日 <b>(変更なし</b> ) | i<br>3<br>3<br>1<br>現在の平日0:05~8:(   | を更前の1日あたり限度額<br>51万円<br>00、15:00〜23:59お<br>よび土日祝の限度額<br>41万円 | 変更後の1日あたり限度額<br>(変更なし)<br>変更後の平日0:05~8:00、15:00~23:59お<br>よび土日祝の限度額<br>(変更なし) |

※「変更日」について

・限度額を引き上げる場合、2日後(翌々日0:00)に変更となりますので、それまでは変更前の限度額が適用されます。

- ・ 限度額を引き下げる場合、操作完了後、即時に変更されます。
- ※「変更受付中」のお取引を変更した場合、今回の変更が有効となります。

メニュー画面へ